## Vaihda WiFi-verkollesi helposti omanlainen nimi ja salasana

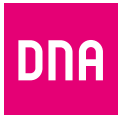

DNA Ethernet- ja Mesh-modeemi WiFi 6 K562

| 1. | Kirjoita osoitekenttään dna.wifi/<br>Kirjaudu sisään kuvassa näkyvillä tunnuksilla. |                                                                                                    |           |      |
|----|-------------------------------------------------------------------------------------|----------------------------------------------------------------------------------------------------|-----------|------|
|    | tunnus:                                                                             | admin                                                                                                    | salasana: | 1234 |
| 2  | Verkon<br>asetus                                                                    | Verkon nimi ja salasana vaihtuu<br>asetussivulla <b>My WiFi</b> -näkymässä.<br>Vaihda myös asetussivun salasana!<br>Valitse <b>More, System Management</b> ja<br>Account Management. |           |      |
| 3  | Vaihda<br>Valitse M<br>Account                                                      |                                                                                                    |           |      |

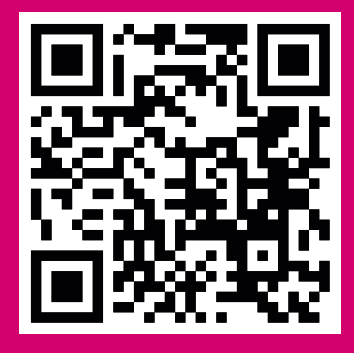

Katso myös ohjevideo

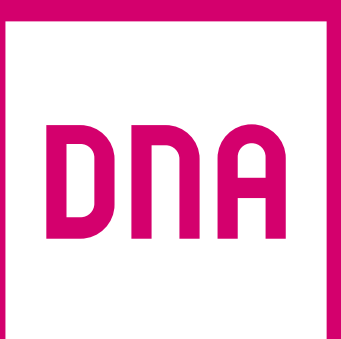

4430765